BTS NDRC

Prestashop

# Modifier les images du carrousel

Sa

depa

#### 1- Accéder au carrousel

#### Allez dans « Apparences», puis « Thèmes et logos »

|            | Selectionnez I onglet « Pages configuration »              |                                                             |
|------------|------------------------------------------------------------|-------------------------------------------------------------|
| au de bord | Pages Configuration                                        |                                                             |
| /          | Thème et logo Pages Configuration Personnalisation avancée |                                                             |
| les        |                                                            |                                                             |
|            |                                                            | MENU                                                        |
|            |                                                            |                                                             |
|            |                                                            | DIAPORAMA                                                   |
|            |                                                            | Carrousel<br>Ajoute un carrousel d'images à votre boutique. |
| ~          |                                                            | PRODUITS EN PAGE D'ACCUEIL                                  |
|            |                                                            | BLOC DE TEXTE                                               |
|            |                                                            | BANNIÈRE ~                                                  |
| - 11       |                                                            |                                                             |
|            | °, ^                                                       | NEWSLETTER & RÉSEAUX SOCIAUX                                |
|            |                                                            |                                                             |
|            |                                                            | FOOTER                                                      |

## Cliquez sur « Diaporama », puis sur « configurer » dans « Carrousel »

| 2- Modifier les images du carrousel |                               |                             |              |
|-------------------------------------|-------------------------------|-----------------------------|--------------|
| Configurer<br>Carrousel             | C III<br>Précédent Traduire V | 😴<br>érifier la mise à jour | Points d'acc |
| IIILISTE DES DIAPOSITIVES           |                               |                             |              |
| + #1-Sample 1                       | ✓ Activé                      | C Modifier 🛍 Si             | upprimer     |
| +<br>#2 - Sample 2                  | 🛩 Activé                      | ☑ Modifier 🛍 Si             | upprimer     |
| + #3-Sample 1                       | 🗸 Activé                      | 🕼 Modifier 🗎 🛱 Sa           | upprimer     |

Cliquez sur « Modifier »

| <b>OS PARAMÈTRES DE LA DIAPOSITIVE</b> |                                                                                                    |
|----------------------------------------|----------------------------------------------------------------------------------------------------|
|                                        | *Image                                                                                                    |
| Taille maximale de l'image : 50M.      | Chockser un feite                                                                                                    |
|                                        | Titre Sample 1                                                                                                    |
|                                        | * URL cible http://www.prestashop.com/?utm_source=back-office&utm_medium=v/17_homesilder&utm_campaign=back-office+FR&utm_content=download                               |
|                                        | Légende sample-1                                                                                                    |
|                                        | Description 💠 <u>A</u> B I U T 19 CD E • E • E • E • E • E • E • Tire 2 •                                                                                               |
|                                        | EXCEPTEUR OCCAECAT Lorem lipsum dolor sit amet, consectetur adipliscing elit. Proin tristique in tortor et dignissim. Quisque non tempor leo. Maecenas egestas sem elit |
|                                        | Activé OUI NON                                                                                                    |
| Cliquez sur « « <b>choi</b>            | sissez un fichier » pour modifier l'image                                                                                                    |

Complétez le titre, la légende et donnez une description-

Ajoutez l'url de la page de l'article vers lequel vous souhaitez renvoyer l'internaute (que vous trouverez en allant sur la page article du site)

### Activez et Enregistrez

| 3- Ajou           | iter une diapositive |                                                           |
|-------------------|----------------------|-----------------------------------------------------------|
| Carrousel         |                      | Précédent Traduire Vérifier la mise à jour Points AJOUTER |
| I≡ LISTE DES DIAP | OSITIVES             | 0                                                         |
| ÷                 | #1 - Sample 1        | Activé 🕼 Modifier 🛅 Supprimer                             |
| 4                 | #2 - Sample 2        | 🖌 Activé 🕼 Modifier 🗎 Supprimer                           |
| 4.                | #3 - Sample-3        | 🗸 Activé 🕼 Modifier 🖬 Supprimer                           |
| Cliquez su        | ur le signe +        |                                                           |